## Sisselogimine TEAMS keskkonda

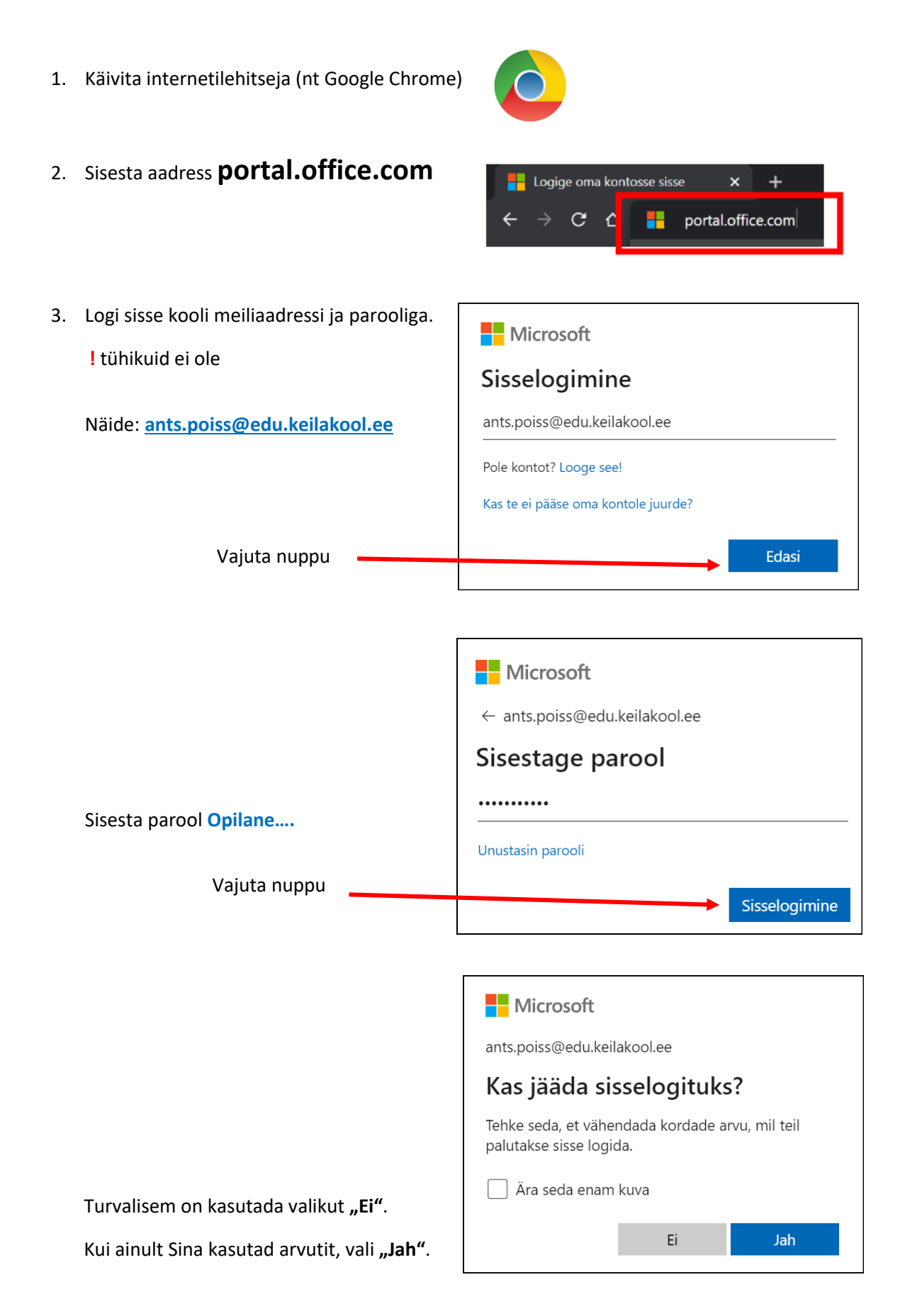

- .... 4. Leia töölaualt TEAMS ikoon Office  $\rightarrow$ ! Igal kasutajal võib see paikneda erinevalt. Rakendused See võib olla peidus ka 9 täpi all. Outlook 👌 OneDrive Word Excel PowerPoint N OneNote 📫 Teams SharePoint Yammer >> Power Autom.. Kõik rakendused  $\rightarrow$
- 5. Leia vasakul servas TEAMS kalender. ! See võib olla peidus 3 täpi all.

|                      | Microsoft Teams Q Otsi     |                 |                        |                        | ···· 🚱                 |                            |  |  |  |
|----------------------|----------------------------|-----------------|------------------------|------------------------|------------------------|----------------------------|--|--|--|
| ,<br>Tegevus         |                            | Kalender        |                        |                        | Da Välkkoosol          | ek $+$ Uus koosolek $\vee$ |  |  |  |
| (E)<br>Tekstvestlus  | I Tăna < > november 2021 ∨ |                 |                        |                        |                        |                            |  |  |  |
| ເຕິງ<br>Töörühmad    |                            | 08<br>esmaspäev | <b>09</b><br>teisipäev | <b>10</b><br>kolmapäev | <b>11</b><br>neljapäev | 12<br>reede                |  |  |  |
| <b>E</b><br>Kalender | 19                         |                 |                        |                        |                        |                            |  |  |  |
|                      | 20                         |                 |                        |                        |                        |                            |  |  |  |
|                      |                            |                 |                        |                        |                        |                            |  |  |  |
|                      | 21                         |                 |                        |                        |                        |                            |  |  |  |
| Rakendused           | 22                         |                 |                        |                        |                        |                            |  |  |  |
|                      | 23                         |                 |                        |                        |                        |                            |  |  |  |

6. Liitu tunniga. Vali õige päev ja kellaaeg (punane joon aitab Sind).

|                     | Microsoft Teams |                        | Q Otsi                 |                          |                        | 🗛                           |  |
|---------------------|-----------------|------------------------|------------------------|--------------------------|------------------------|-----------------------------|--|
| Q<br>Tegevus        |                 | Kalender               |                        |                          | □¹ Välkko              | osolek 🛛 + Uus koosolek 🗸 🗸 |  |
| (=)<br>Tekstvestlus | Ţ               | Täna < > november 2021 |                        | riangle Töönädal $	imes$ |                        |                             |  |
| ເ <u>ດິ</u> ງ       |                 | <b>08</b><br>esmaspäev | <b>09</b><br>teisipäev | 10<br>kolmapäev          | <b>11</b><br>neljapäev | 12<br>reede                 |  |
| <br>Kalender        |                 |                        |                        | Marge Asik               |                        |                             |  |
|                     | 19              |                        | Tund                   |                          |                        |                             |  |
|                     | 20              | L                      |                        |                          |                        |                             |  |